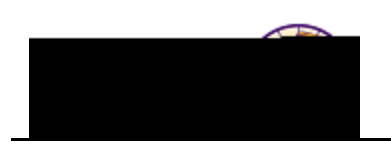

## Viewing my Grades

**Purpose:** Students may view grades via Student Center. The following instructions describe how to view your mid-term (if applicable) and final grades, when available.

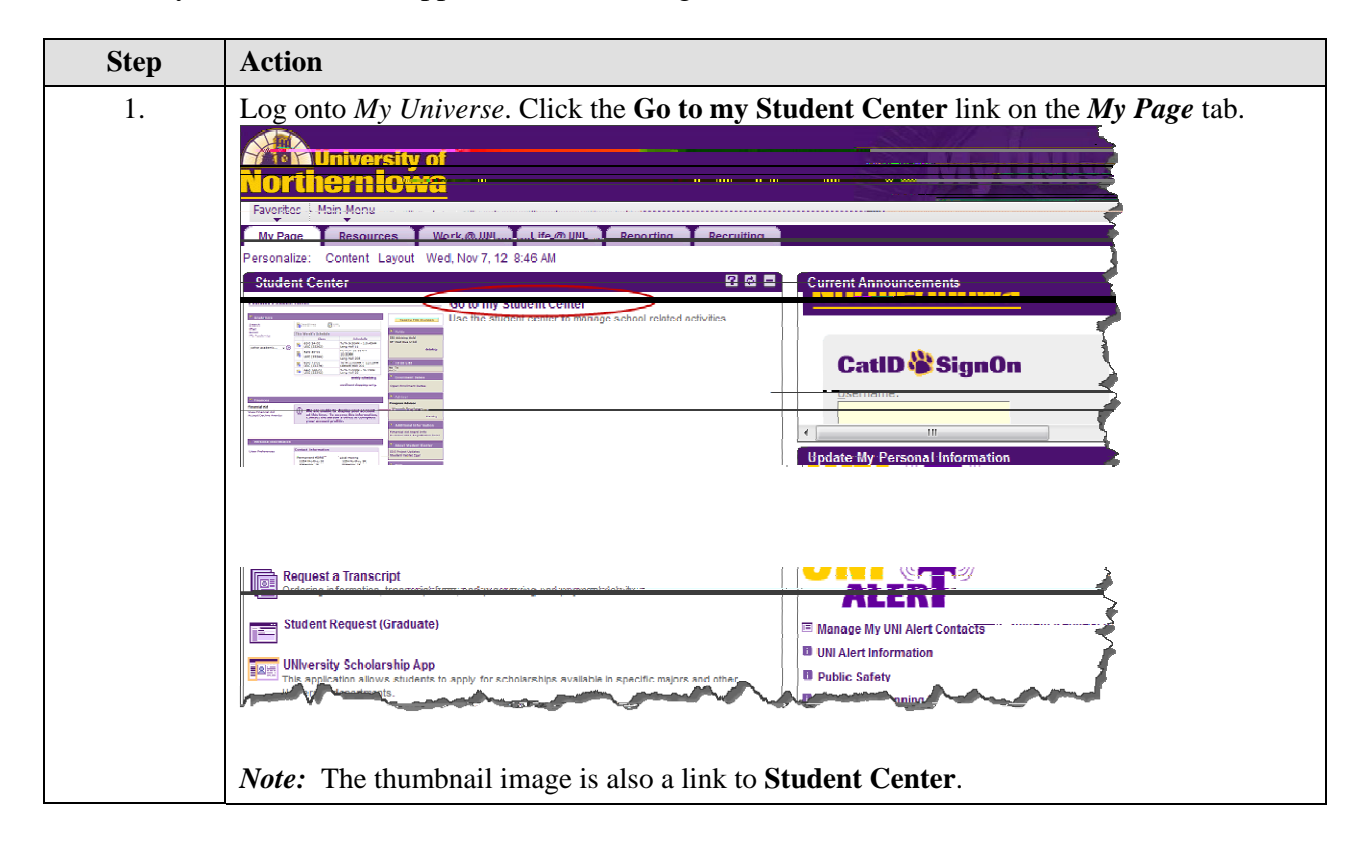

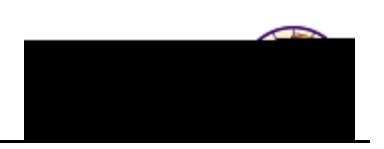

| Step | Action                                                                                                    |
|------|----------------------------------------------------------------------------------------------------|
| 2.   | In the Academics section, select Grades in the drop-down list. Click the Go                                                                                                    |
|      | button. 🥘                                                                                                    |
|      |                                                                                                    |
|      | Rachel's Student Center                                                                                                    |
|      |                                                                                                    |
|      | Academics SEARCH FOR CLASSES                                                                                                    |
|      | My Class Schedule Shopping Cart                                                                                                    |
|      | Ny Planner This Week's Schedule No<br>Class Schedule Holde                                                                                                    |
|      | other academic  CS 1130-01 Innovative Teaching-Tech To Do List                                                                                                    |
|      | Academic Requirements<br>Course History GEOG 4120-01 Tu 5:30PM - 8:20PM Do's.                                                                                                    |
|      | Exam Schedule PD roc reacting Tech                                                                                                    |
|      |                                                                                                    |
|      |                                                                                                    |
|      | Result: Your View My Grades page displays.                                                                                                    |
|      | Official Grades                                                                                                    |
|      | This tab displays final grades. In this example, the only final grade is for a half                                                                                                    |
|      | semester course (GEPG 4350). Full semester course final grades will display at                                                                                                    |
|      | the end of the term.                                                                                                    |
|      | Class Grades - FALL 2011                                                                                                    |
|      |                                                                                                    |
|      |                                                                                                    |
|      | DG 4120 Population 3.00 Graded GE                                                                                                    |
|      | ΩΓ [f] D[ 1] TI [] II =                                                                                                    |
|      | I The second second sec |
|      |                                                                                                    |
|      |                                                                                                    |
|      | Mild-term Grades<br>This tab ONI V displays if the student has mid term grades entered University                                                                                                    |
|      | policy is that faculty report mid-term D&F grades, but the system allows entry                                                                                                    |
|      | of all mid-term grades.                                                                                                    |
|      | Class Grades - FALL 2011                                                                                                    |
|      | Official Grades                                                                                                    |
|      | Mid Term 1 Class                                                                                                    |
|      | E                                                                                                    |
|      | GEOG 4159                                                                                                    |
|      | GEOG 4350                                                                                                    |
|      | GEOG 4360<br>MUS ENS 1100                                                                                                    |